## **Enrolling for Classes from the Shopping Cart**

Students can elect to place classes in their shopping cart prior to enrolling by completing the **Class Search and Enroll** process on the Enroll & Manage Classes tile. The last step in that process allows students to place classes directly into their shopping cart or enroll if they have a valid enrollment appointment.

To access your Shopping Cart, begin by clicking on the Enroll & Manage Classes tile on the Student Homepage. Then, click on the Shopping Cart page.

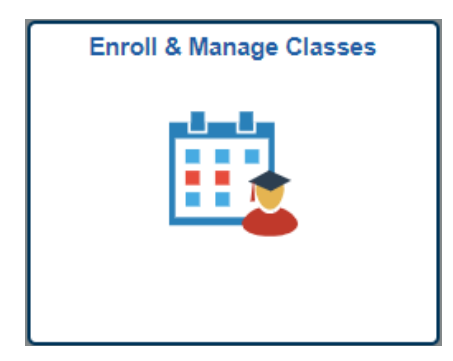

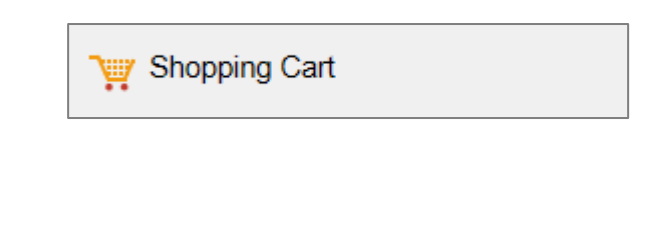

If you are eligible to enroll in multiple terms or careers, your options will be listed on the first screen. Select the appropriate term/career that you would like to enroll in.

| < Student Homepage        | Select a Value             | â | : |
|---------------------------|----------------------------|---|---|
| Q Class Search and Enroll | 2019 Fall<br>Graduate      |   |   |
| Browse Course Catalog     | 2019 Fall<br>Undergraduate |   |   |
| C Schedule Builder (Link) | 2020 Spring<br>Graduate    |   |   |
| Course History            |                            |   | _ |
| Enrollment Dates          | Undergraduate              |   |   |

If you have added classes to your Shopping Cart, they will appear here. Select classes that you'd like to enroll in by checking the box next to the class(es) and click Enroll. The Enroll button will not appear until your enrollment appointment time, which can be found under Enrollment Dates.

| Student Homepage                    |        |              |                                  | Shopping Cart                            |                                |                                       |                        |            |                                |                           | A :                   |
|-------------------------------------|--------|--------------|----------------------------------|------------------------------------------|--------------------------------|---------------------------------------|------------------------|------------|--------------------------------|---------------------------|-----------------------|
| 2020 Spring<br>Undergraduate Change |        |              |                                  |                                          |                                |                                       |                        |            |                                |                           |                       |
| Q Class Search and Enroll           |        |              |                                  |                                          |                                |                                       |                        |            | •                              | Enroll                    | Delete                |
| 🛃 Browse Course Catalog             | Your S | opping Ca    | t                                |                                          |                                |                                       |                        |            |                                |                           |                       |
| Schedule Builder (Link)             | Select | Availability | Class                            | Description                              | Session                        | Days and Times                        | Room                   | Instructor | Units                          | Seats                     | Preferences           |
| Course History                      |        | Open         | Component Lecture-Class # 41380  | FREN 100 French for<br>Reading Knowledge | Regular<br>Academic<br>Session | Tuesday Thursday<br>9:30AM to 10:45AM | Fraser 219             | Staff      | 3.00                           | Open<br>Seats<br>12 of 12 | Change<br>Preferences |
| Enrollment Dates                    |        | Open         | Component Activity-Class # 41682 | HSES 108 Basic Skill                     | Regular                        | Tuesday Thursday                      | To be                  | Staff      | 1.50                           | Open                      | Change                |
| View My Classes                     |        |              |                                  | Instruction in:                          | Academic<br>Session            | 8:00AM to 8:50AM An                   | Announced              | Announced  | Se<br>33                       | Seats<br>33 of 33         | Preferences           |
| Drop Classes                        |        | ☑ Open       | Component Lecture-Class # 48651  | PSYC 104 General<br>Psychology           | Regular<br>Academic<br>Session | Monday 11:00AM to<br>12:15PM          | Fraser 122             | Staff      | 3.00 Open<br>Seats<br>40 of 40 | Change<br>Preferences     |                       |
| () Drop/Withdraw All Classes        |        |              |                                  |                                          |                                | To be Announced                       | On-line<br>Lawrence    | N. Adams   |                                | 40 of 40                  |                       |
| 📄 Swap Classes                      |        |              |                                  |                                          |                                | Monday 8:00PM to<br>10:00PM           | Special<br>Examination | N. Adams   |                                |                           |                       |
|                                     |        |              |                                  |                                          | Monday 8:00PM to<br>10:00PM    | Special<br>Examination                | N. Adams               |            |                                |                           |                       |
| Update Classes                      |        |              |                                  |                                          | Monday 8:00PM to<br>10:00PM    | Special<br>Examination                | N. Adams               |            |                                |                           |                       |
| Y Shopping Cart                     |        |              |                                  |                                          | Monday 8:00PM to<br>10:00PM    | Special<br>Examination                | N. Adams               |            |                                |                           |                       |
| Planner                             |        |              |                                  |                                          |                                |                                       |                        |            |                                |                           |                       |

You will be asked to confirm your enrollment request.

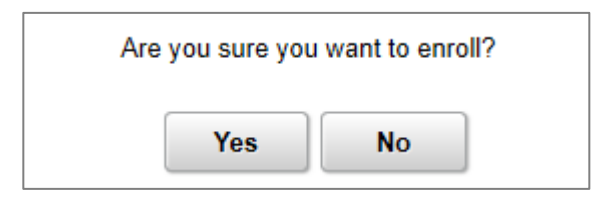

You will receive confirmation if your classes were added to your schedule. If your submission was not completed, the error message below the class will give an explanation.

| < Student Homepage Confirmation             |                                                                           |  |  |  |  |  |  |
|---------------------------------------------|---------------------------------------------------------------------------|--|--|--|--|--|--|
| This class has been added to your schedule. |                                                                           |  |  |  |  |  |  |
| Q Class Search and Enroll                   | FREN 100 - French for Reading Knowledge                                   |  |  |  |  |  |  |
| E Browse Course Catalog                     | This class has been added to your schedule.                               |  |  |  |  |  |  |
| Schedule Builder (Link)                     | ✓ HSES 108 - Basic Skill Instruction in:                                  |  |  |  |  |  |  |
| Course History                              | I nis class has been added to your schedule.                              |  |  |  |  |  |  |
| Enrollment Dates                            | PSYC 104 - General Psychology This class has been added to your schedule. |  |  |  |  |  |  |
| View My Classes                             |                                                                           |  |  |  |  |  |  |